- 1) Dans le moteur recherche, taper lassuranceretraite.fr
- 2) Cliquez dans espace personnel

| statutor (Ass<br>Retraite                                                                                                    | Actif ~ Retraité ~ Q Recherche           | ቀሪያ Réglages 🥳                                    | Traductions                          | A₁ Créer mon compte | R Espace personnel |
|----------------------------------------------------------------------------------------------------|------------------------------------------|---------------------------------------------------|--------------------------------------|---------------------|--------------------|
|                                                                                                    | Votre retraite de la<br>Sécurité sociale | Salarié, artiste-<br>auteur,<br>contractuel       | Je suis<br>Travailleur<br>indépendar | Retraité            |                    |
| Droits et démarches de la retraite des salariés, travailleurs<br>indépendants, contractuels de droit public et artistes-<br>auteurs.<br>• Nous connaître |                                          | Je cherche<br>Sélectionner un motif dans la liste |                                      |                     |                    |

1

## 3) Cliquez sur s'identifier avec France Connect

| Ketraite Actif | × Retraité → Q Recherche \\\\\\\\\\\\\\\\\\\\\\\\\\\\\\\\\\\\                                                                                                | Créer mon compte     |
|----------------|----------------------------------------------------------------------------------------------------|----------------------|
|                | J'accède à mon espace personnel                                                                                                    |                      |
|                | N* de Sécurité Sociale (13 chiffres)                                                                                                    |                      |
|                | Mot de passe oublié ?<br>Me connecter                                                                                                    |                      |
|                | Ou                                                                                                    |                      |
|                | Sidentifier avec FranceConnect FranceConnect est la solution proposé par l'Étal pransimplifier votre comexion aux services en ligne. Découvrir FranceConnect | Questions Fréquentes |

4) Choisir l'organisme avec lequel vous avez déjà effectué des démarches en ligne (plus communément utilisés Assurance maladie OU Impôts)

| Revenir sur l'Assurance retraite             |                                          | /                       |                          | France |  |  |  |
|----------------------------------------------|------------------------------------------|-------------------------|--------------------------|--------|--|--|--|
| Je choisis un compte pour me connecter sur : |                                          |                         |                          |        |  |  |  |
| l'Assurance retraite                         |                                          |                         |                          |        |  |  |  |
| J'utilise à nouveau :<br>Maladie             |                                          |                         |                          |        |  |  |  |
|                                              |                                          | ou                      |                          |        |  |  |  |
| impots.g                                     | iouv.fr 🌫                                | L'Identité<br>Numérique | mobile connect<br>et moi |        |  |  |  |
|                                              | santé<br>famille<br>retraite<br>services | PAL                     | icem                     |        |  |  |  |
|                                              |                                          |                         |                          |        |  |  |  |

- 4) Entrer alors vos identifiants
- 5) Vous allez ainsi accéder directement sur votre dossier et pouvoir naviguer selon vos besoins sur les informations disponibles

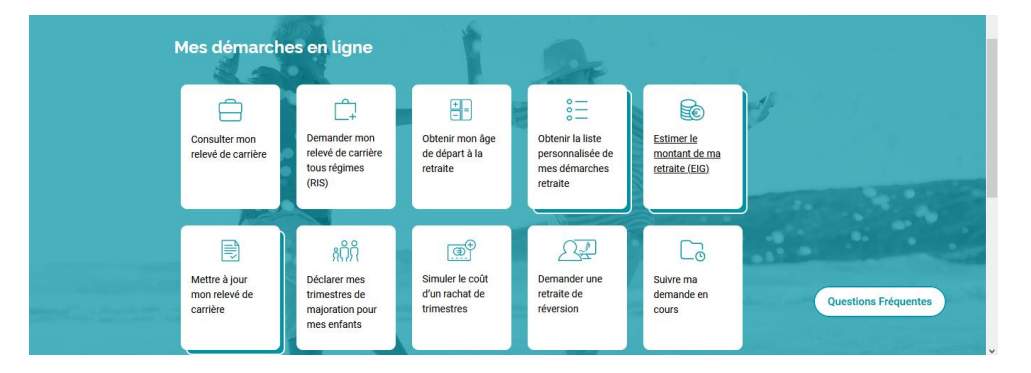

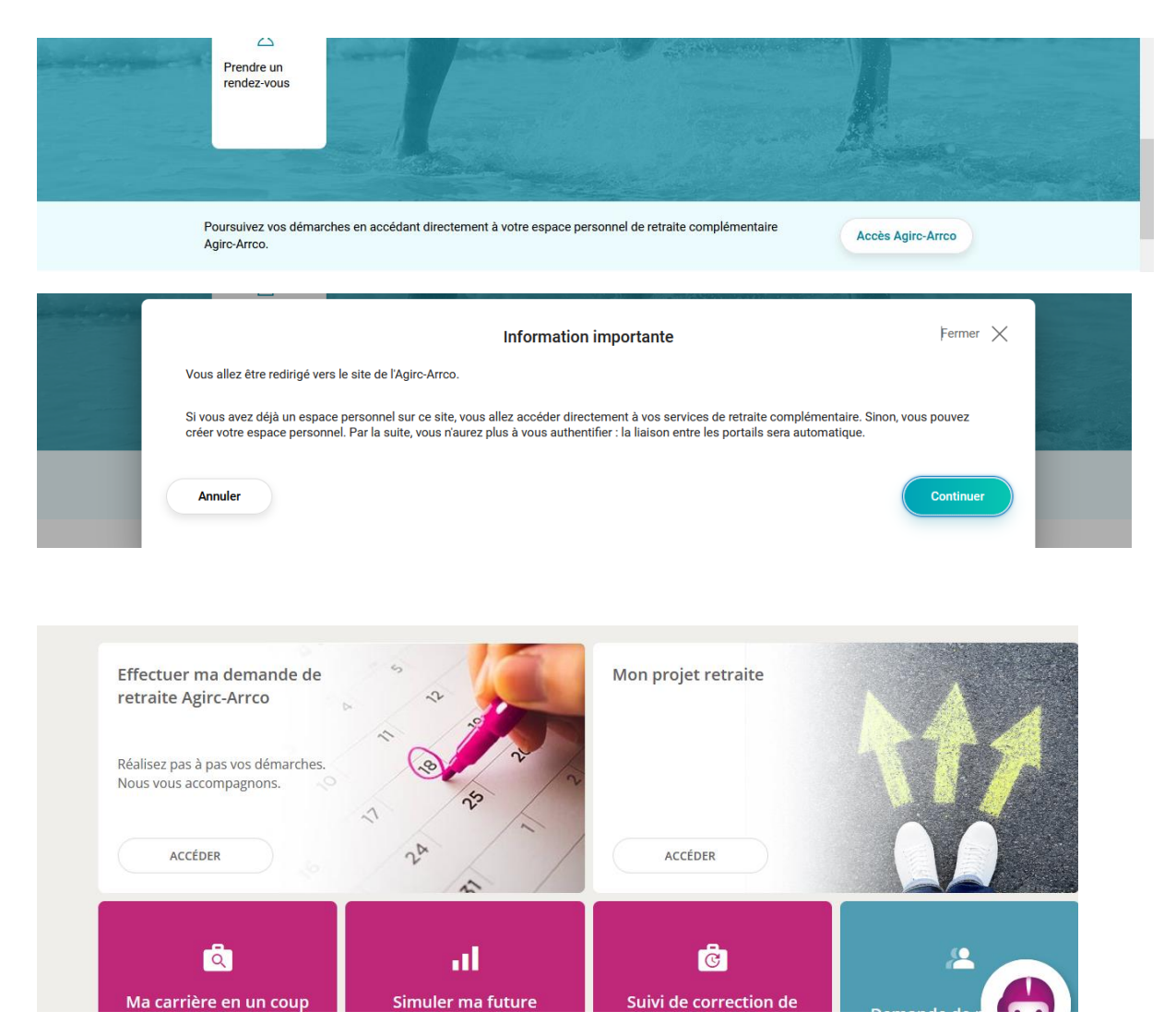

Finaliser ma demande

Périodes manquantes (récupérer tous les justificatifs des périodes salariées indiquées (contrat, bulletins de salaire)...